# (Student) Prijava u sustav

U sustav Merlin prijavljuje se odabirom dugmeta **Prijava s AAI@EduHr elektroničkim identitetom** nakon čega se otvara prozor za upis korisničkog imena i lozinke.

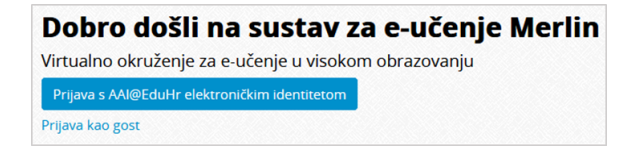

Slika: Prijava u sustav Merlin

| Auten | tikacijska i autorizacijska infrastruktura znanosti i |
|-------|-------------------------------------------------------|
| KORIS | VISOKOG ODRAZOVANJA U REPUDIICI HIVATSKOJ             |
| 2     | iprezime@ustanova.hr                                  |
| ZAPO  | RKA                                                   |
| Ô     | ••••••                                                |
|       | PRIJAVA                                               |
|       | Pomoć                                                 |
|       | Srce v3.0                                             |

Slika: Upis korisničkih podataka za prijavu u sustav

Za probleme s lozinkom ili u slučaju neispravnih podataka potrebno je obratiti se osobama u ustanovi koje su ovlaštene za otvaranje elektroničkih identiteta.

Nakon uspješne prijave korisnik ima pristup vlastitoj početnoj stranici (**Moja naslovnica**) i upisanim ekolegijima (**Moji e-kolegiji**).

U sustav za e-učenje Merlin prijavljuje se preko sustava SSO (*Single Sign-On*). Taj način jedinstvene autentikacije korisnika omogućava sigurniju i jednostavniju uporabu elektroničkog identiteta u sustavu AAI@EduHr. Korisnik je odmah prijavljen na sve aplikacije koje su do sada implementirale tu uslugu, a zahtijevaju prijavu pomoću elektroničkoga identiteta u sustavu AAI@EduHr.

### Prva prijava u sustav

Pri prvoj prijavi u sustav Merlin potrebno je upisati adresu e-pošte, ako već nije upisana. Nije obavezno da adresa e-pošte bude iz sustava AAI@EduHr, ali je važno da se redovito pregledava kako bi se pravovremeno dobile sve informacije.

| 0 Ime                                                                                        |
|----------------------------------------------------------------------------------------------|
| 0 Prézime                                                                                    |
| • O                                                                                          |
| Dopusti jedino polaznicima e-kolegija (studentima i nastavniku) da vide moju adresu e-poste. |
| 0                                                                                            |
| Zagreb                                                                                       |
| Hrvatska •                                                                                   |
| Vremenska zona poslubitelja (Europe/Zagreb)                                                  |
|                                                                                              |
| productions, interfaced population a range trans-                                            |
| <u>©</u>                                                                                     |
| C (zbrts)                                                                                    |
| Najveća dopuštena veličina za pojedinu datoteku: 512 MB, najveći broj privrtaka              |
| Datoteke                                                                                     |
| -                                                                                            |
| Ovoje prenešte misem datoteke koje želite dodati.                                            |
|                                                                                              |

Slika: Ažuriranje adrese e-pošte

Da bi se pohranile promjene, nakon upisa svih podataka treba na dnu stranice odabrati dugme **Promijeni** osobne podatke.

## Odjava iz sustava Merlin i AAI@EduHr infrastrukture

U gornjemu desnom kutu vidljiva je profilna slika prijavljenog korisnika.

| ۹ ۹ ۵ ۰ 🎯 ۰     |
|-----------------|
| Profil          |
| Ocjene          |
| Kalendar        |
| Arhiva poruka   |
| Osobne datoteke |
| Izvještaji      |
| Postavke        |
| Jezik 🕨         |
| Odjava          |

Slika: Odjava iz sustava

Pored imena korisnika dostupan je padajući izbornik kroz koji su moguće brojne aktivnosti vezane uz korisnika. Jedna od njih je i odjava iz sustava.

Prilikom odjave iz sustava Merlin vrši se odjava samo iz sustava Merlin, ali ne i iz infrastrukture AAI@EduHr. Za odjavu iz AAI@EduHr infrastrukture potrebno je odabrati dugme **Nastavi**.

Za prijavu s drugim korisničkim podacima u istom pregledniku potrebno je ugasiti sve otvorene prozore preglednika i ponovno ga pokrenuti.

#### Sesije

Za svakoga korisnika prilikom njegove prijave u sustav Merlin, bilježi se kada je pristupio sustavu i s koje IP adrese. U slučaju da se korisnik prilikom odlaska iz sustava nije pravilno odjavio (odabirom opcije **Odja va**) nego samo ugasio preglednik, odjava iz sustava može se učiniti i na drugome računalu, mobitelu ili tabletu.

Za pregled sesija potrebno je odabrati padajući izbornik osobnoga profila u gornjemu desnom kutu te opciju **Profil**.

| Moje aktivne sesije              |                 |                  |        |  |  |
|----------------------------------|-----------------|------------------|--------|--|--|
| Prijava za administratore        | Zadnji pristup  | Zadnja IP adresa | Akcija |  |  |
| Srijeda, 29. Lipanj 2022., 12:58 | Trenutna sesija |                  |        |  |  |
| Srijeda, 29. Lipanj 2022., 13:11 | sada            |                  | Odjava |  |  |

#### Slika: Aktivne sesije

Odabirom poveznice **Sesije** sustav prikazuje sve aktivne sesije toga dana. Pokraj IP adrese s koje korisnik nije pravilno odjavljen prikazuje se poveznica **Odjava**. Odabirom te poveznice korisnik se ujedno i odjavljuje s te IP adrese.

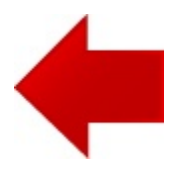

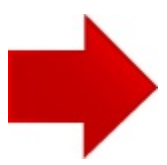